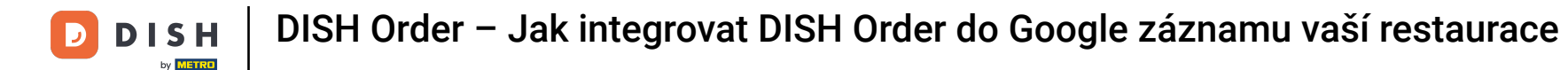

Nejprve navštivte webovou stránku restaurace pro objednávku DISH a zkopírujte svou adresu URL.

| -                    |                                                                             |                             |             |                                                    |        |
|----------------------|-----------------------------------------------------------------------------|-----------------------------|-------------|----------------------------------------------------|--------|
| B Menü - Big Burgers | × +                                                                         |                             |             |                                                    | O Gast |
|                      | Big Burgers                                                                 |                             | Me          | enü anzeigen Anmelden Registrieren German 👻        | Gast : |
|                      | Big Burgers Wir haben ge<br>Werkstattstraße 62, Köln 50733,<br>NRW, Germany | eöffnet<br>ag 00:00 - 23:59 |             |                                                    |        |
|                      | Wie möchten Sie Ihre Bestellung erhalten?                                   | Lieferung                   | Abholung    | Ihre Bestellung                                    |        |
|                      | Menü Öffnungszeiten Info                                                    |                             |             |                                                    |        |
|                      | Alles Test Burgers Test Pizzen                                              |                             |             | Lege Gerichte und Getränke in deinen<br>Warenkorb. |        |
|                      | Test Burgers                                                                |                             | ^           |                                                    |        |
|                      | Demo Burger 1                                                               |                             | €1,000.00 + | Bestellvorgang                                     |        |
|                      | Test Burger                                                                 |                             | €1,500.00 + |                                                    |        |
|                      | Test Pizzen                                                                 |                             | ^           |                                                    |        |
|                      | Margarete pizza Ø 30 cm                                                     |                             | €500.00 +   |                                                    |        |
|                      | Margerete pizza Ø 45 cm                                                     |                             | €550.00 +   |                                                    |        |
| <b>A</b>             |                                                                             |                             |             |                                                    |        |

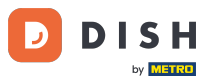

DISH Order – Jak integrovat DISH Order do Google záznamu vaší restaurace

První, pohodlná a doporučená varianta je přihlásit se na <u>DISH Weblisting</u> a kliknout na profil. Poznámka: Existují dvě varianty propojení webové stránky DISH Order se službou Moje firma na Googlu.

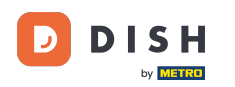

| DISH | WEBLISTING                                |     |                |         |      | Big Burgers<br>Werkstattstraße 62 | <u>@</u> ? |
|------|-------------------------------------------|-----|----------------|---------|------|-----------------------------------|------------|
|      | DOD<br>DASHBOAR                           | D   | PROFILE        | REVIEWS | POST | )<br>'S                           |            |
|      | General information                       |     | Extended infor | mation  |      |                                   |            |
|      | LOCATION NAME                             |     |                |         |      | Your profile is                   |            |
|      | Big Burgers                               |     |                |         |      | 92% complete                      |            |
|      | ADDRESS LINE (STREET & STREET NUMBER)     |     |                |         |      | To improve profile completeness:  |            |
|      | Werkstattstraße 62                        |     |                |         |      | Website                           |            |
|      | ZIP/POSTCODE                              |     |                |         |      | - Hobsite                         |            |
|      | 50733                                     |     |                |         |      |                                   |            |
|      | CITY/SUBURB                               |     |                |         |      |                                   |            |
|      | Köln                                      |     |                |         |      |                                   |            |
|      | COUNTRY                                   |     |                |         |      | About your listing                |            |
|      | Germany                                   |     |                |         | -    |                                   |            |
|      |                                           |     |                |         |      | Google My Business Active         |            |
|      | Business information                      |     |                |         |      | Listing managed by you            |            |
|      | BUSINESS DESCRIPTION                      |     |                |         |      |                                   |            |
|      | This is a Demo Account. No Real Restauran | ıt. |                |         |      |                                   |            |

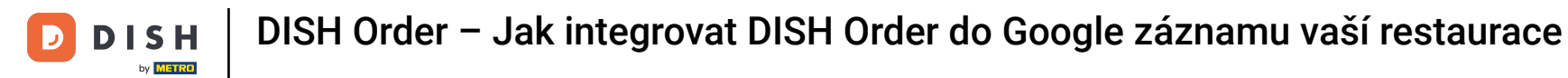

Přejděte dolů na informace o firmě. Na odkaz pro objednání jídla v terénu můžete vložit adresu URL své webové stránky pro objednávku DISH. Poznámka: Nezapomeňte uložit aktualizované informace.

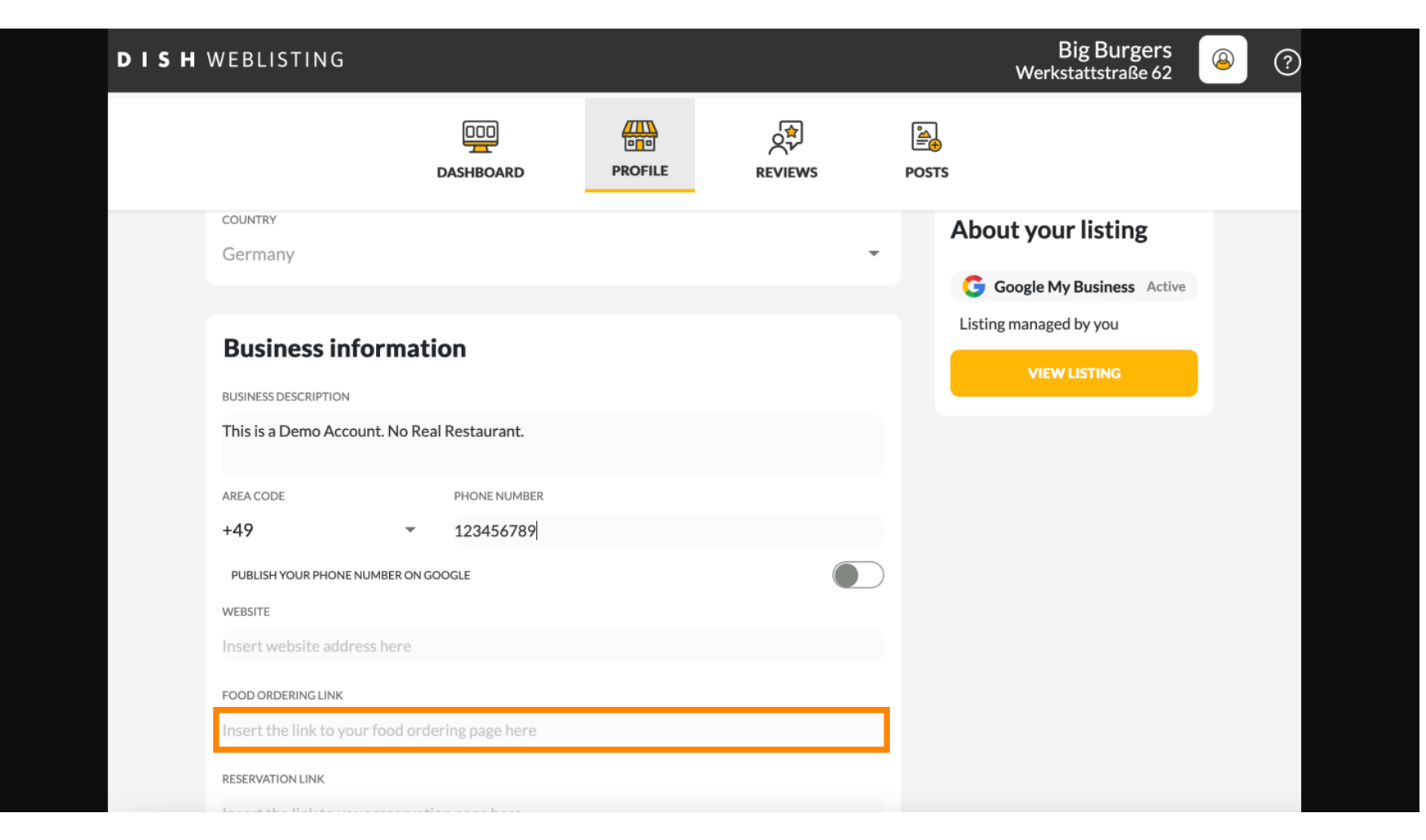

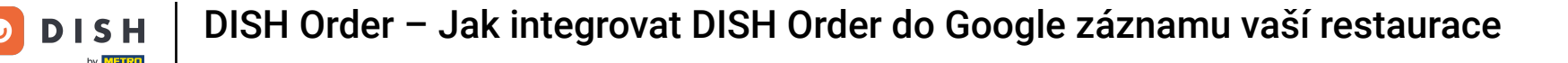

S <u>DISH Weblisting</u> je odkaz na objednání jídla do záznamu vaší restaurace na Googlu umístěn automaticky, aniž byste museli používat složitý konfigurační panel služby Moje firma na Googlu.

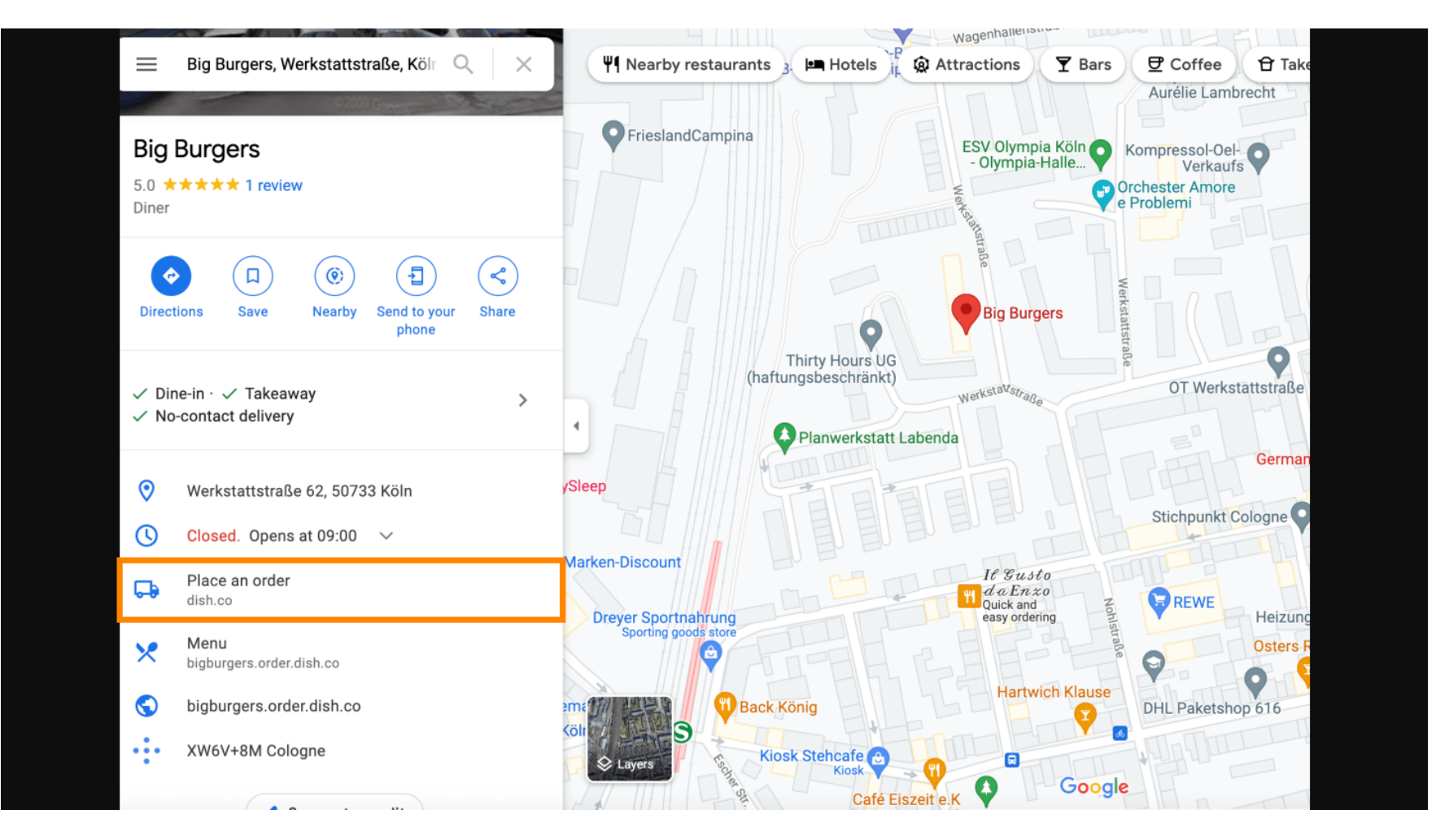

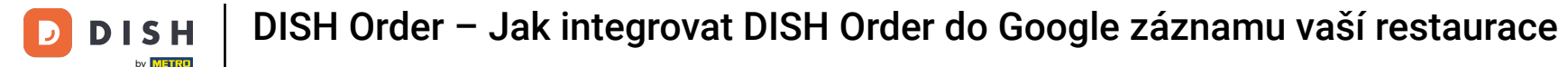

Druhá varianta: Nacházíte se na hlavním panelu svého účtu Moje firma na Googlu. Kliknutím na informace upravíte firemní nastavení.

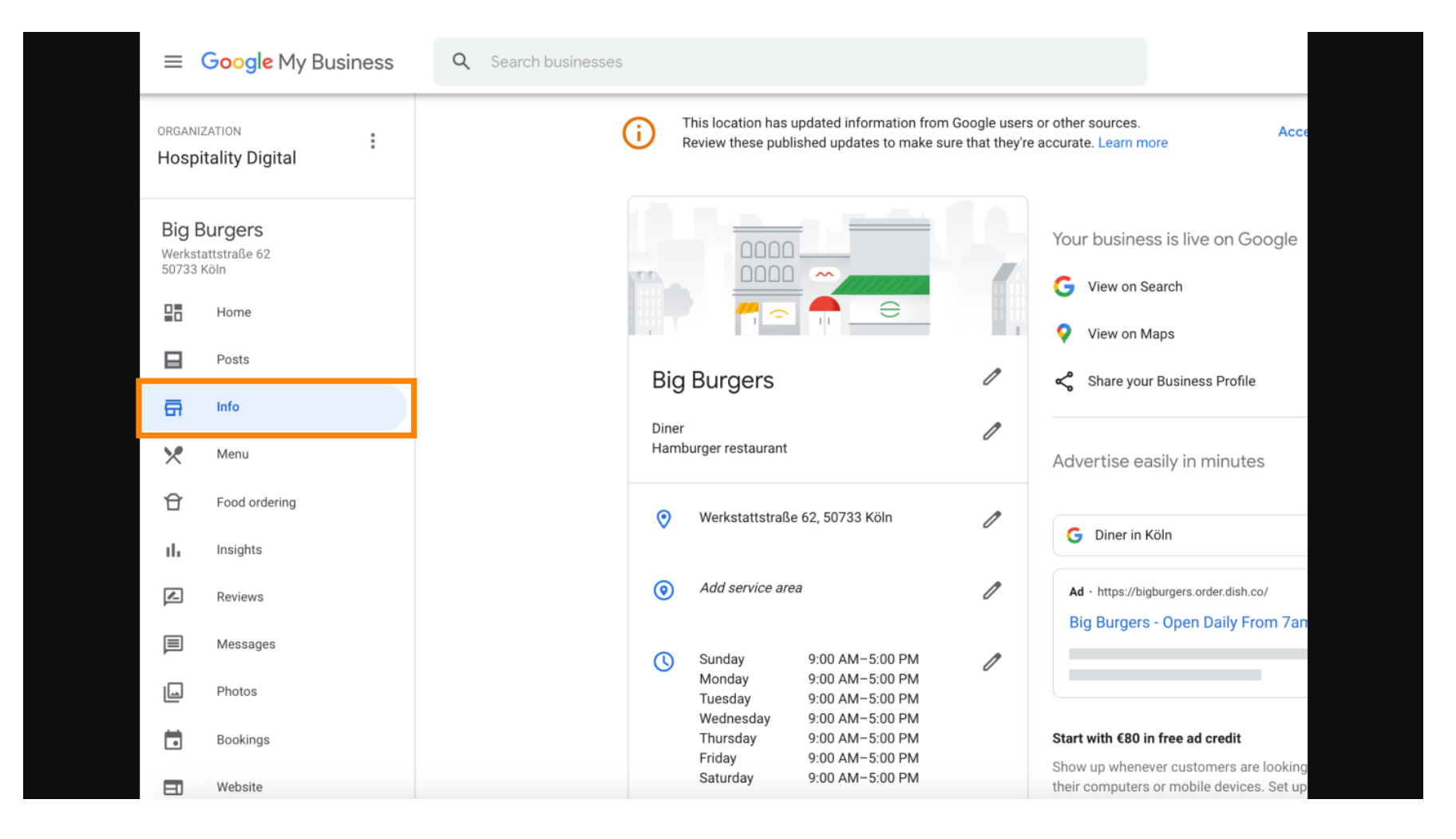

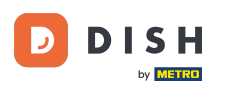

Posouvejte se dolů, dokud se nedostanete na odkazy na objednávku a kliknutím na ikonu tužky přidejte nebo odeberte odkazy na objednávku.

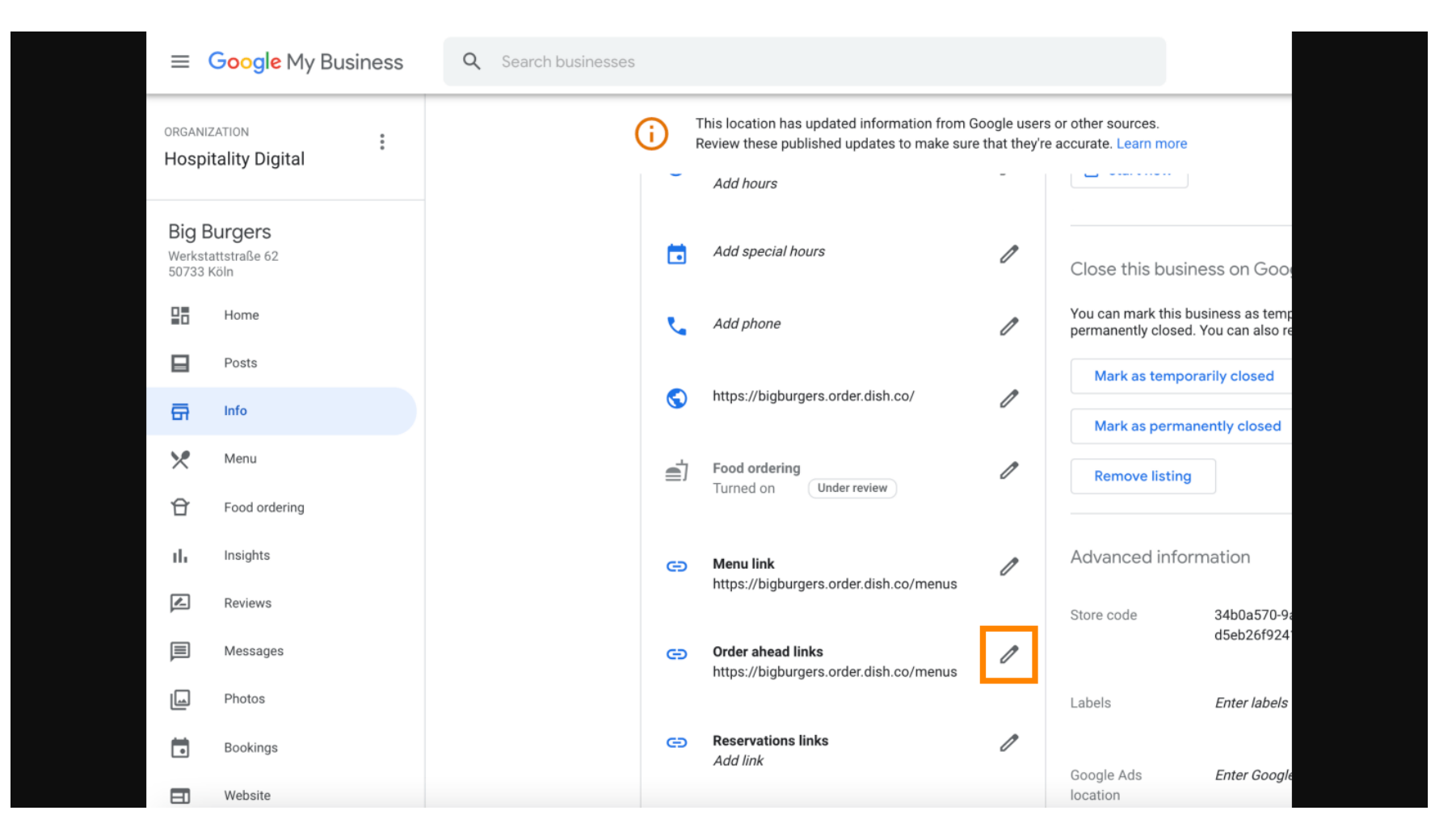

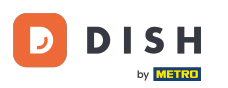

### • Vložte dříve zkopírované URL vaší webové stránky pro objednávku DISH zde.

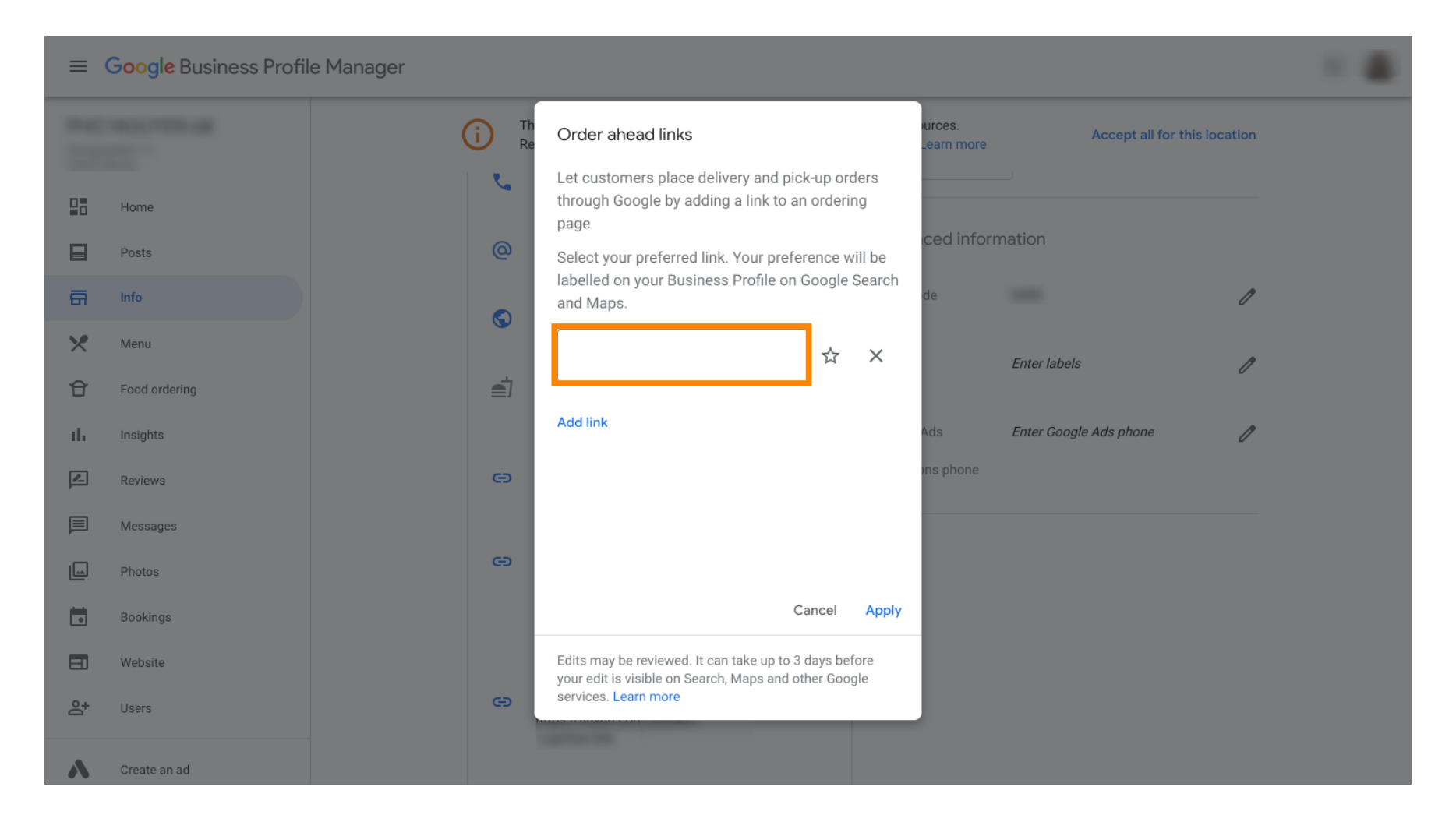

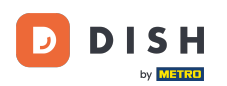

0

Ujistěte se, že upřednostňujete odkaz kliknutím na hvězdičku . <mark>Poznámka: Odkaz bude viditelný pro</mark> hosty jako preferovaný odkaz podle restaurace .

| =  | Google My Business |              |                                                                                                    |                      |                        |              | - |
|----|--------------------|--------------|----------------------------------------------------------------------------------------------------|----------------------|------------------------|--------------|---|
|    |                    | (i) Th<br>Re | Order ahead links                                                                                         | urces.<br>_earn more | Accept all for th      | nis location |   |
|    | Home               | <u>v</u> .   | Let customers place delivery and pick-up orders<br>through Google by adding a link to an ordering<br>page | iove listing         |                        |              |   |
|    | Posts              | @            | Select your preferred link. Your preference will be                                                       | ced inform           | mation                 |              |   |
| ā  | Info               |              | and Maps.                                                                                                 | de                   |                        | P            |   |
| ×  | Menu               | 0            | https://bigburgers.order.dish.co/ 🙀 🗙                                                                     |                      |                        | , v          |   |
| Û  | Food ordering      | <b>_</b>     |                                                                                                    |                      | Enter labels           | 0            |   |
| th | Insights           | _,           | Add link                                                                                                  | Ads                  | Enter Google Ads phone | D            |   |
|    | Reviews            | e            |                                                                                                    | ons phone            |                        |              |   |
|    | Messages           |              |                                                                                                    |                      |                        |              |   |
|    | Photos             | e            |                                                                                                    |                      |                        |              |   |
|    | Bookings           |              | Cancel Apply                                                                                              |                      |                        |              |   |
|    | Website            |              | Edits may be reviewed. It can take up to 3 days before                                                    |                      |                        |              |   |
| å+ | Users              | œ            | services. Learn more                                                                                      |                      |                        |              |   |
| ~  | Create an ad       |              | and the                                                                                                   |                      |                        |              |   |

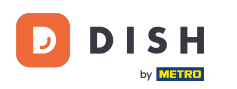

# Dokončete proces kliknutím na použít.

| =   | Google My Business |                                                                                                    |                                                |                        |                   |  |
|-----|--------------------|----------------------------------------------------------------------------------------------------|------------------------------------------------|------------------------|-------------------|--|
|     |                    | i Th Re Order ahead links                                                                                                    | urces.<br>_earn r                              | . Accept all more      | for this location |  |
|     | Home               | Let customers place delivery<br>through Google by adding a<br>page                                                                                                    | and pick-up orders love in link to an ordering | Isting                 |                   |  |
|     | Posts              | Select your preferred link. You have a select your preferred link. You have a select your Business Prevention of the select your Business Prevention of the select your B | our preference will be ced i                   | information            |                   |  |
| a   | Info               | and Maps.                                                                                                    | de de                                          |                        | 1                 |  |
| ×   | Menu               | https://bigburgers.order.d                                                                                                    | ish.co/ ★ 🗙                                    |                        |                   |  |
| Û   | Food ordering      | Preferred link                                                                                                    |                                                | Enter labels           | 1                 |  |
| th  | Insights           | Add link                                                                                                    | Ads                                            | Enter Google Ads phone | 1                 |  |
| L   | Reviews            | æ                                                                                                    | ons ph                                         | none                   |                   |  |
| P   | Messages           |                                                                                                    |                                                |                        |                   |  |
|     | Photos             | œ                                                                                                    |                                                |                        |                   |  |
|     | Bookings           |                                                                                                    | Cancel Apply                                   |                        |                   |  |
|     | Website            | Edits may be reviewed. It can tal<br>your edit is visible on Search. Ma                                                                                                    | e up to 3 days before                          |                        |                   |  |
| °q+ | Users              | e services. Learn more                                                                                                    |                                                |                        |                   |  |
| ~   | Create an ad       | 10000                                                                                                    |                                                |                        |                   |  |

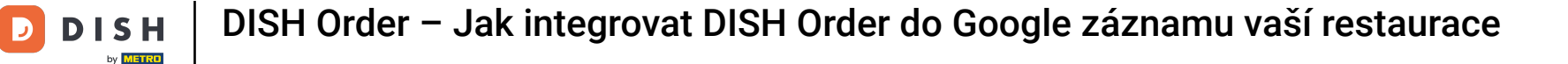

#### Ujistěte se, že je zapnutá možnost objednávání jídla. Pokud ne, klikněte na ikonu tužky.

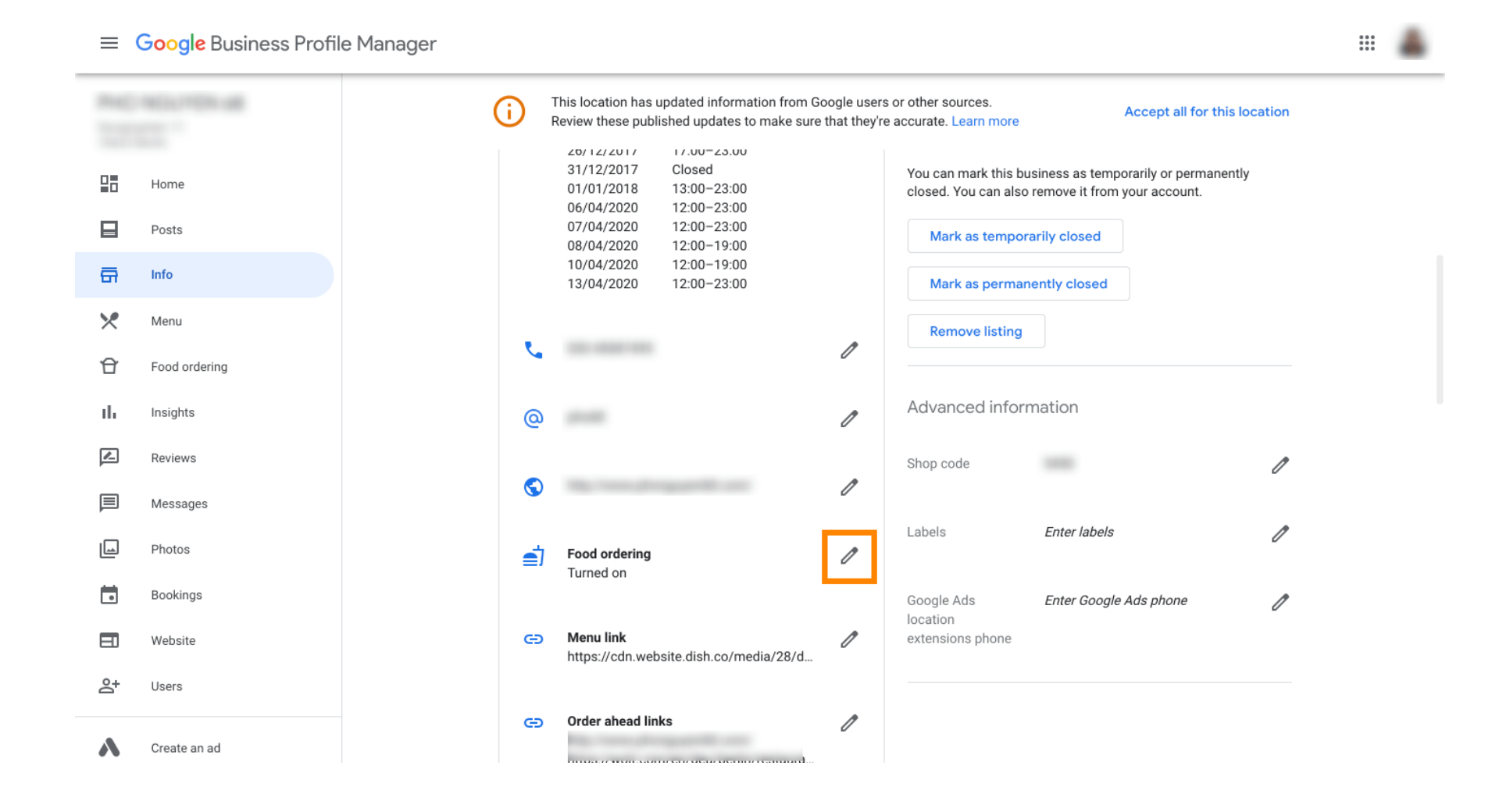

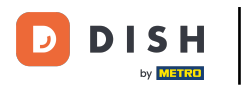

# • Nyní klikněte na vypínač pro aktivaci tlačítka objednávky.

|           | Google Business Profile Manage | er                                                                                                    |  |
|-----------|--------------------------------|----------------------------------------------------------------------------------------------------|--|
|           |                                | This location has updated information from Google users or other sources.<br>Review these published updates to make sure that they're accurate. Learn more |  |
|           | Home                           | 25/12/2017 Close d Close this business on Google   26/12/2017 17:00-23:00   31/12/2017 Closed   You can mark this business as temporarily or permanently   |  |
|           | Posts                          | Food ordering                                                                                                    |  |
| ā         | Info                           | Let customers order pickup or delivery from your                                                                                                    |  |
| ×         | Menu                           | Assistant. Learn more k as permanently closed                                                                                                    |  |
| £         | Food ordering                  | Accept orders on Google                                                                                                    |  |
| th        | Insights                       | Prefer not to work with a specific partner?                                                                                                    |  |
|           | Reviews                        | Cancel Apply                                                                                                    |  |
|           | Messages                       | de de de de de de de de de de de de de d                                                                                                    |  |
|           | Photos                         | your edit is visible on Search, Maps and other Google services. Learn more Enter labels                                                                    |  |
|           | Bookings                       | Turned on                                                                                                    |  |
|           | Website                        | Google Ads Enter Google Ads phone O                                                                                                    |  |
| <u></u> 4 | Users                          | extensions phone<br>https://cdn.website.dish.co/media/28/d                                                                                                 |  |
| ٨         | Create an ad                   | CO Order ahead links //                                                                                                    |  |

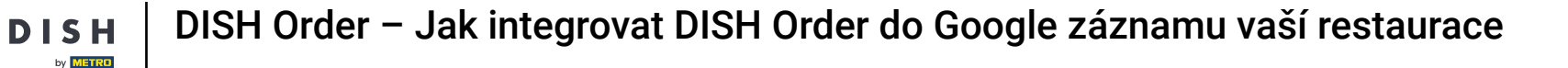

#### Potvrďte kliknutím na použít.

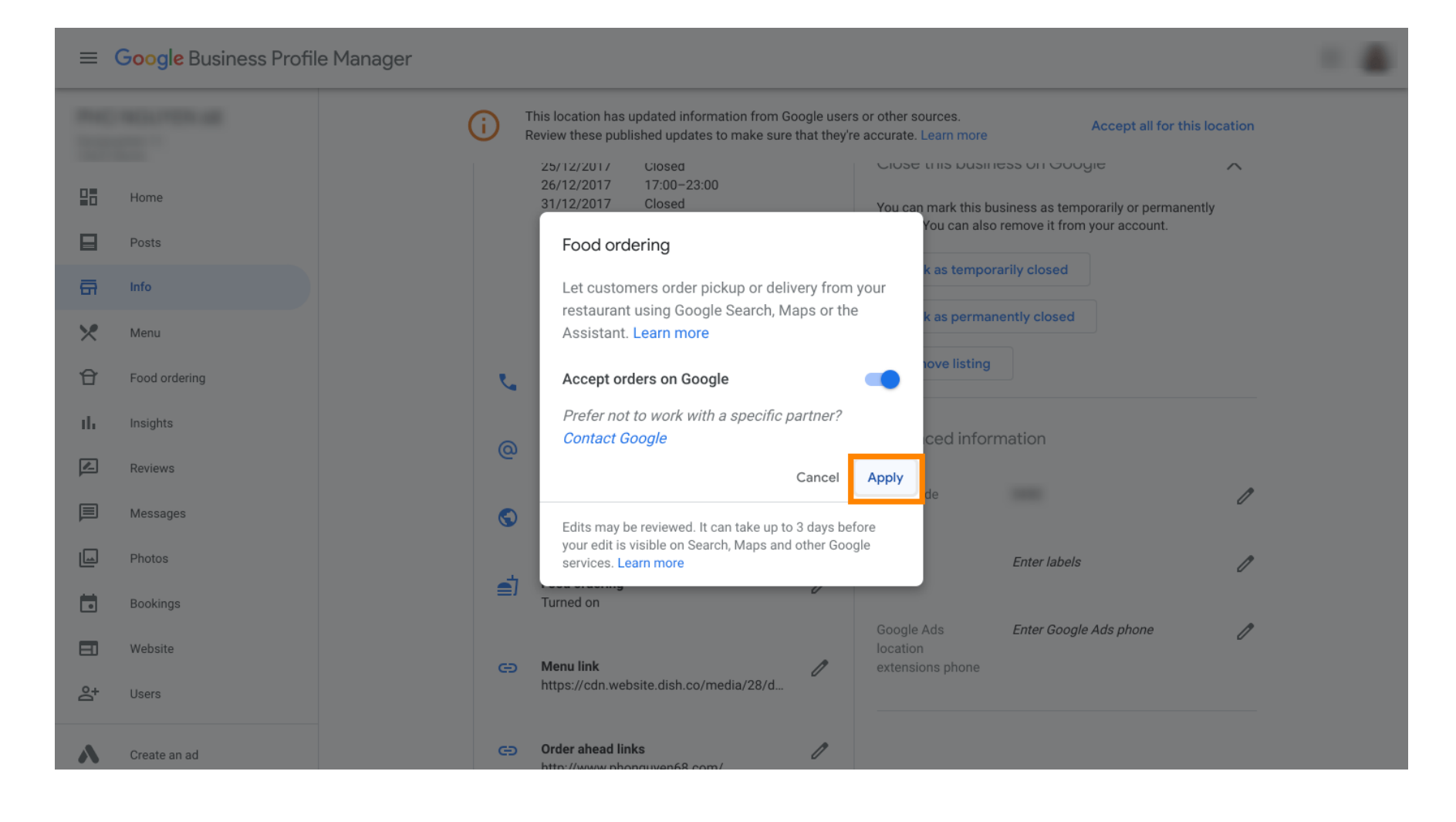

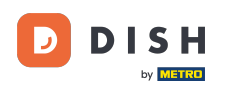

i

### Změnu musí zkontrolovat společnost Google. Aktualizace může trvat několik minut.

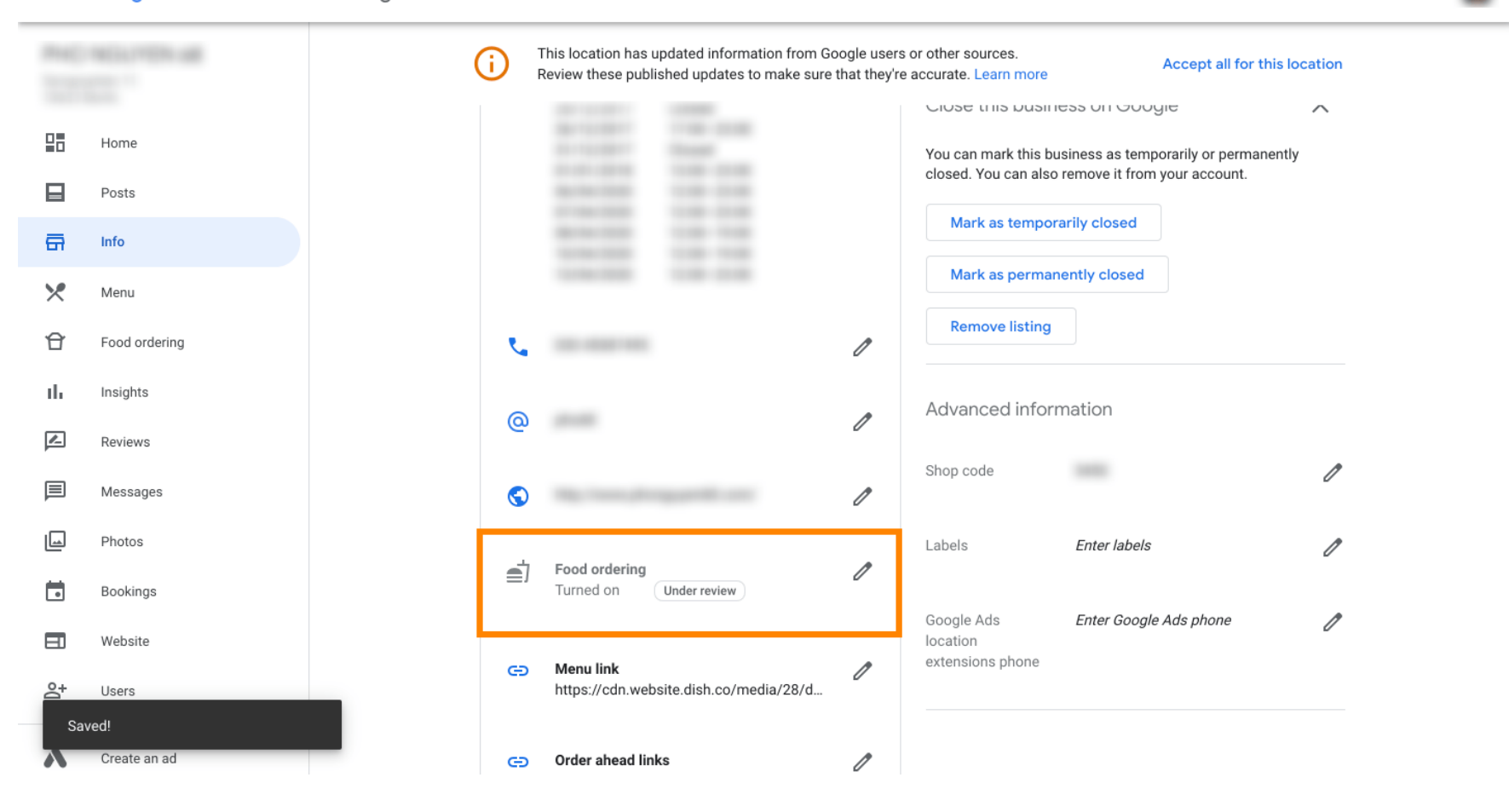

....

DISH Order – Jak integrovat DISH Order do Google záznamu vaší restaurace

To je vše. Úspěšně jste integrovali DISH Order do záznamu Google vaší restaurace.

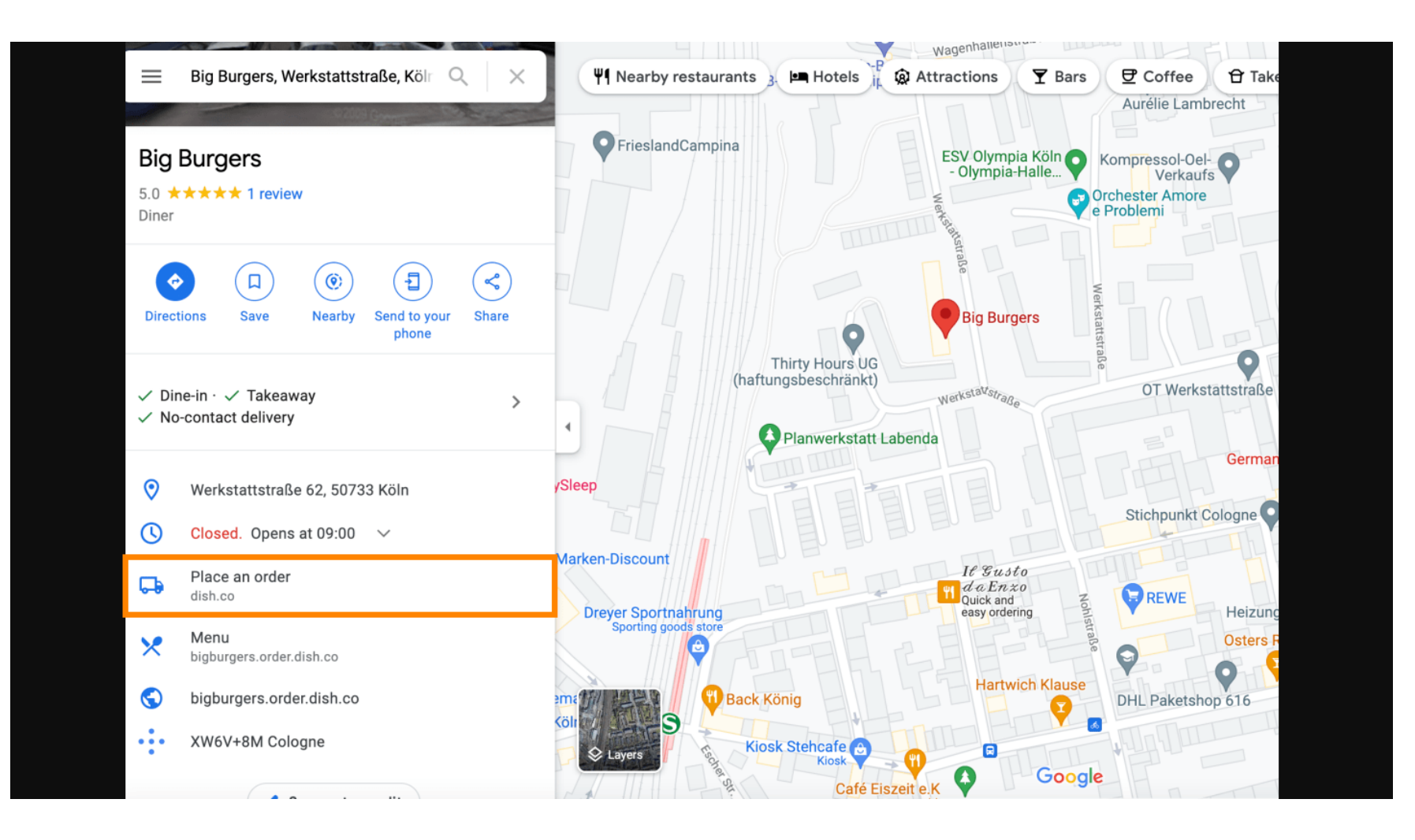

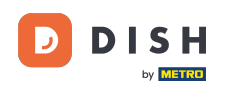

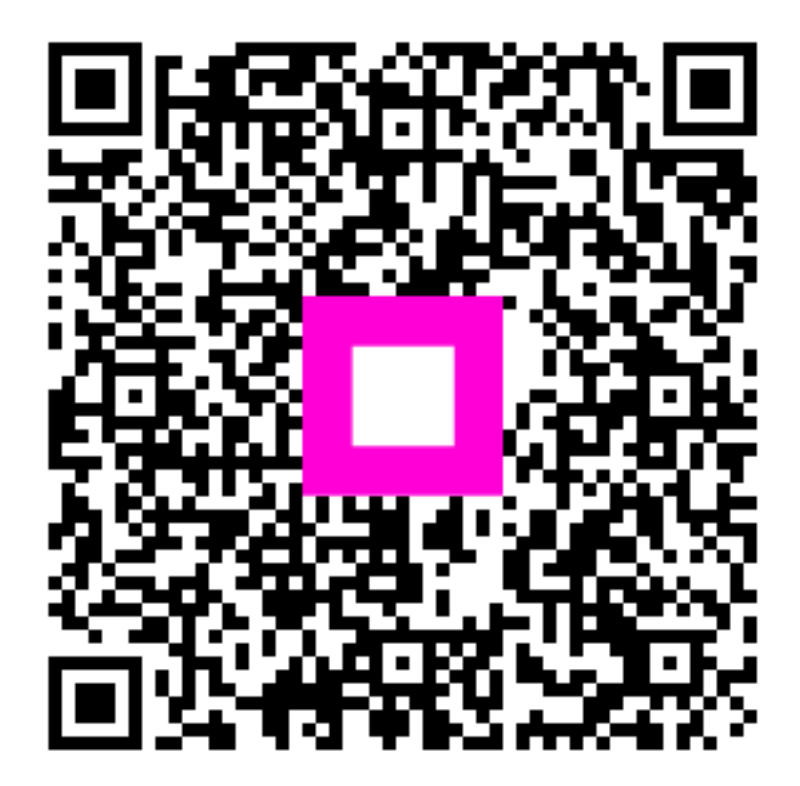

Skenováním přejděte do interaktivního přehrávače